## **Creating a College Board Account**

Step 1: Navigate to collegeboard.org

Step 2: Select the Sign In button in the upper right hand corner.

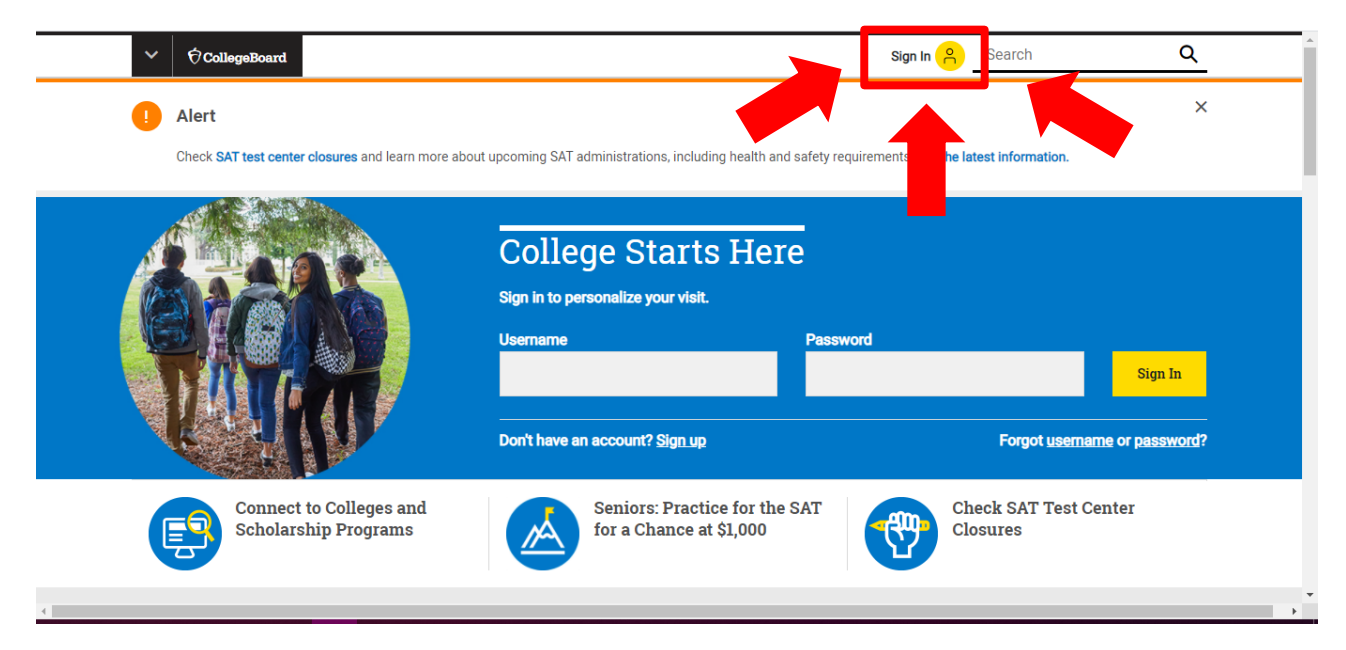

Step 3: Select create an account.

| ~ | ∲ CollegeBoard |                                                                        | × |
|---|----------------|------------------------------------------------------------------------|---|
|   |                |                                                                        |   |
|   |                | Sign in to your account to get<br>Username Password Remember Me Submit |   |
|   |                | Forgot Username or Password?                                           |   |

## Step 4: Select "I am a student."

| ✓ ⑦CollegeBoard                         |                                  | Sign In 🤗 Search       | Q                 |
|-----------------------------------------|----------------------------------|------------------------|-------------------|
|                                         |                                  | Get Help <b>Studen</b> | t or Professional |
| Create Your College Boar                | d Account                        |                        |                   |
| Let's get started. Please tell us about | yourself.                        | Don't hav<br>accour    | ve an<br>ht?      |
| I'm a student                           | I'm an education<br>professional | Create Acc             | punt              |
|                                         |                                  |                        |                   |
|                                         |                                  |                        |                   |

## Step 5: Complete the General Information indicated. \*\* You must complete ALL information with the red \*\* next to it

| Create Your College Board Account                                                                                                    | Already have an                                                                                                    |
|----------------------------------------------------------------------------------------------------|----------------------------------------------------------------------------------------------------|
| Your personal College Board account gives you access to our programs: SAT, AP,<br>PSAT/NMSQT, CLEP, BigFuture™, and more. And if you're an AP student, you'll use<br>your account's username and password to access AP Classroom. | account?<br>Click here to login to your College<br>Board account.                                                         |
| Tip: If you're using a shared or public computer, disable the autofill setting on your                                                                                                    | Account Help                                                                                                    |
| browser. Always double-check your miormation to make sure it's complete and correct<br>before you submit it.                                                                                                    | Why create an account?                                                                                                    |
| * = Required                                                                                                    | With a College Board account, you can<br>access your SAT and AP scores online,                                            |
| General Information                                                                                                    | and send them to colleges. You can also<br>register for the SAT and CLEP exams,<br>and print your SAT Admission Ticket or |
| First name: *                                                                                                    | CLEP Registration Ticket. Additionally,<br>an account lets you manage your<br>personal college list, save your            |
|                                                                                                    | scholarship searches, compare costs at<br>colleges that interest you, and more.                                           |
| Middle initial:                                                                                                    |                                                                                                    |
|                                                                                                    |                                                                                                    |
| Last name: *                                                                                                    |                                                                                                    |
|                                                                                                    |                                                                                                    |
| Gender: *                                                                                                    |                                                                                                    |

Few helpful tips:

- You will graduate in June of 2024.
- We encourage you to utilize your ptsdwebapps email address for your email.
- We encourage you to utilize the beginning of your webapps email address for your username.

- We also encourage you to use the first initial of your first name, first initial of your last name, your Student ID number, and a special character (!). Please see an example below (**DO NOT USE THIS FOR YOUR ACCOUNT**):
  - o Email: <u>24rigglec@ptsdwebapps.com</u>
  - Username: 24rigglec
  - Password Cr224999650!
- Zip Codes for the following cities:
  - McMurray 15317
  - o Venetia 15367
- Your Zip Code MUST match the city that you live in. For example, do not put Pittsburgh, PA with 15367 Zip Code. You will see an error message and have to complete it again.

Step 6: If all information is correct – select all check boxes and hit Continue.

| Cor<br>or h<br>@<br>@      | Teate Your College Board Account<br>firm that the following info is correct. Check the box next to each item if<br>it Edit to make changes.<br>First name: PTHS<br>Last name: Student<br>Gender: Female<br>Date of birth: 6/12/2003 | if it's correct, | Account Help |    |
|----------------------------|----------------------------------------------------------------------------------------------------|------------------|--------------|----|
| Cor<br>or h<br>@<br>@<br>@ | firm that the following info is correct. Check the box next to each item if<br>it <b>Edit</b> to make changes.<br>First name: <b>PTHS</b><br>Last name: <b>Student</b><br>Gender: <b>Female</b><br>Date of birth: <b>6/12/2003</b>  | if it's correct, |              |    |
| 3<br>3<br>3<br>3           | First name: <b>PTHS</b><br>Last name: <b>Student</b><br>Gender: <b>Female</b><br>Date of birth: <b>6/12/2003</b>                                                                                                    |                  |              |    |
|                            |                                                                                                    |                  |              |    |
|                            | Edit Confirm                                                                                                    |                  |              |    |
|                            |                                                                                                    |                  |              | То |
|                            |                                                                                                    |                  |              |    |

Congratulations! You have now created a College Board Account. Please make sure you WRITE DOWN your username and password somewhere safe. You will use this over the next 4 years.

If you have any questions, please email your counselor!!